# **NIKKEI**

## ACTIECAMERA

Gebruikershandleiding

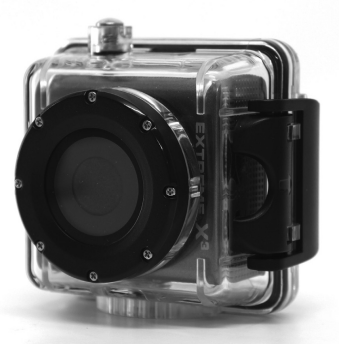

## INHOUDSPAGINA

| Inhoudspagina                               | 39 |
|---------------------------------------------|----|
| Inleiding                                   | 40 |
| Veiligheidsinstructies                      | 40 |
| Belangrijke veiligheidsvoorzorgsmaatregelen | 42 |
| Productspecificaties                        | 43 |
| Inhoud van de doos                          | 44 |
| Leer uw actiecamera kennen                  | 45 |
| De actiecamera gebruiken                    | 48 |
| Actiecamera bediening                       | 49 |
| Aansluiting via TV/HDTV                     | 61 |
| De montageaccessoires gebruiken             | 62 |
| De bestanden downloaden op uw computer      | 69 |
| Probleemoplossing                           | 76 |

## INLEIDING

Gefeliciteerd met de aankoop van uw nieuwe actiecamera.

Deze handleiding bevat belangrijke veiligheids- en gebruiksinformatie. Lees de instructies dus zorgvuldig door voordat u het apparaat in gebruik neemt om ongelukken te voorkomen en bewaar de handleiding als naslagwerk. Volg deze belangrijke onderhouds- en gebruiksinstructies.

#### VEILIGHEIDSINSTRUCTIES

- De Actiecamera mag niet (zonder de Waterproof behuizing) blootgesteld worden aan druppelend of spattend water, en objecten gevuld met vloeistoffen zoals vazen mogen niet op het apparaat geplaatst worden. Gebruik alleen op droge plaatsen.
- Houd de camera schoon. Bewaar de camera nooit naast een hittebron of in een vuile, vochtige of natte omgeving.

Houd de camera uit direct zonlicht.

- Druk niet te hard op het scherm en de knoppen. Te hard drukken kan de camera beschadigen.
- Gebruik het apparaat niet in een uitzonderlijk droge omgeving.
- Gebruik de camera niet op plaatsen met hoge temperaturen (boven 40°C), en vooral 's zomers niet in een auto met de ramen gesloten.
- Probeer niet zelf de camera uit elkaar te halen of te repareren. Reparaties dienen uitgevoerd te worden door gekwalificeerd personeel.
- Koppel de camera los van de voeding voor u hem schoonmaakt.
- Gebruik een zachte, droge doek om de camera schoon te maken.
- Dit apparaat is niet bedoeld voor commercieel gebruik.

Alleen voor huishoudelijk/persoonlijk gebruik.

- Haal het apparaat niet uit elkaar. Om het risico op een elektrische schok te vermijden mag u de behuizing nooit verwijderen. Het bevat geen onderdelen die u zelf kunt repareren. Laat reparatie over aan gekwalificeerde servicemonteurs.
- De USB kabel van de camera dient uit de computer verwijderd te worden wanneer het toestel langere tijd niet gebruikt wordt.
- Stel de camera niet bloot aan heftige schokken. Laat de camera niet vallen. Hierdoor kan de camera beschadigen.

#### BELANGRIJKE

#### VEILIGHEIDSVOORZORGSMAATREGELEN

Om programmastoringen te voorkomen dient u de camera nooit zomaar los te koppelen van de PC als er een bestandsoverdracht plaatsvindt. Koppel de camera los van de PC als u hem schoonmaakt. Gebruik een zachte, droge doek om de camera schoon te maken. Haal de camera niet uit elkaar en gebruik geen alcohol, oplosmiddelen of benzine om de buitenkant van de camera schoon te maken.

Let op: We hebben alle zorgvuldigheid in acht <del>moeite</del>genomen een zo complete en nauwkeurige handleiding te produceren. We kunnen echter fouten en tussentijdse wijzigingen niet uitsluiten

## PRODUCTSPECIFICATIES

- 5MP CMOS sensor
- Foto resolutie:: 12M/10M/9M/8M/5M/3M/1M/VGA
- Video resolutie: 1080p/720p/VGA/QVGA
- Groothoeklens
- Bestandsformaat JPEG, AVI
- 1,77" Scherm
- Uitbreidbaar Micro SD geheugen tot 32 GB

- Hoge snelheids interface USB 2.0
- Ingebouwde 3,7V oplaadbare lithium accu
- Bedrijfstemperatuur: 0°C tot 40°C
- Opslagtemperatuur: -20°C tot 45°C
- Werkt met Windows 7, 8, Vista en XP

## INHOUD VAN DE DOOS

Controleer of de hieronder opgegeven spullen in de doos zitten.

Mocht er iets missen, neem dan contact op met de handelaar

waar u de camera gekocht hebt.

| 1. | Actiecamera                   | 1 stuks |
|----|-------------------------------|---------|
| 2. | Waterproof behuizing          | 1 stuks |
| 3. | Fietsmontage met rubber greep | 1 stuks |
| 4. | Helmmontage met riempje       | 1 stuks |
| 5. | Helmmontage plakker           | 1 stuks |

| 6. | Montageadapter voor GoPro | 1 stuks |
|----|---------------------------|---------|
| 7. | USB kabel                 | 1 stuks |
| 8. | Handleiding               | 1 stuks |

## LEER UW ACTIECAMERA KENNEN

## OVERZICHT CAMERA

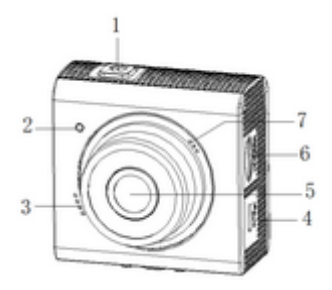

| 1. | Aan-Uit / Sluiter | 4. | USB aansluiting |
|----|-------------------|----|-----------------|
|    |                   | 45 |                 |

|    | knop            | 5. | Lens           |
|----|-----------------|----|----------------|
| 2. | Indicatorlampje | 6. | Micro SD gleuf |
| 3. | Luidspreker     | 7. | Microfoon      |

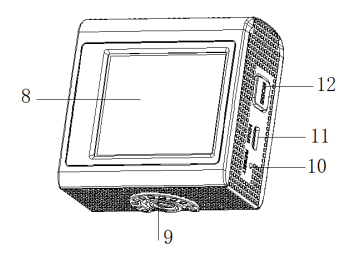

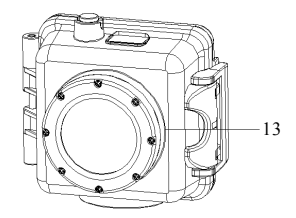

| 8.  | LCD scherm          | 11. | HDMI aansluiting     |
|-----|---------------------|-----|----------------------|
| 9.  | Aansluiting statief | 12. | Modus knop           |
| 10. | Resetten            | 13. | Waterproof behuizing |

#### MINIMUM SYSTEEMEISEN

Uw computersysteem dient aan de volgende minimale

specificaties te voldoen:

Microsoft Windows XP, Vista, 7, 8

Intel Pentium III van meer dan 800MHz of andere CPU met

gelijke prestaties

Meer dan 512MB RAM

De geluids- en videokaart dienen DirectX8 of een hogere versie

te ondersteunen.

Meer dan 500MB vrije ruimte

Een standaard USB 1.1 of USB 2.0 poort

## DE ACTIECAMERA GEBRUIKEN

#### GEBRUIKEN OP BATTERIJEN

- Om de interne batterij op te laden, sluit u de actiecamera met de meegeleverde USB kabel aan op een computer.
- 2. De laadindicator zal rood branden tijdens het opladen.
- 3. De batterij is volledig opgeladen na 3-4 uur.

Wanneer de batterij volledig is opgeladen gaat de laadindicator uit.

## EEN GEHEUGENKAART PLAATSEN

Deze actiecamera heeft geen intern geheugen.

Er dient een micro SD kaart of een multimediakaart geplaatst

te worden voor deze actiecamera werkt. Als er geen kaart

geplaatst is kan de camera niet opnemen.

1. De actiecamera uit zetten.

 Open de rubber behuizing aan de zijkant van de actiecamera.

 Zoek de micro SD kaart gleuf, en plaats vervolgens de micro SD kaart.

 Als de geheugenkaart succesvol geplaatst is, kunt u de camera gaan gebruiken.

## ACTIECAMERA BEDIENING

## OPSTARTEN/AFSLUITEN

Druk op de "Sluiter/aan-uit" knop om de camera aan te zetten,

het scherm licht op en de camera staat aan.

Druk op de "Sluiter/aan-uit" knop om de camera uit te zetten.

Als de actiecamera 3 minuten niet gebruikt is schakelt de camera automatisch uit. Let op: De camera schakelt uit wanneer de batterij te leeg is.

Laad de batterijen op tijd op.

## KIEZEN VAN EEN MODUS

Er zijn drie verschillende modi beschikbaar voor deze

actiecamera. Druk op de "modus" knop om tussen de

onderstaande modi te wisselen,

| Scherm | Titel                      | Omschrijving              |
|--------|----------------------------|---------------------------|
| â      | Opname                     | Veer bet nomen ven fete's |
| modus  | voor het hemen van loto s. |                           |
| Å<br>Å | Video moduc                | Voor het opnemen van      |
| لنا    | video modus                | filmpjes.                 |
|        | Afenaal madue              | Voor het afspelen van     |
|        | Aispeel modus              | opgenomen bestanden.      |

## ACTIECAMERA INSTELLINGEN

Voor u foto's gaat nemen of video's gaat opnemen, drukt u op de "Sluiter/aan-uit" knop om de actiecamera aan te zetten. Druk op de "modus" knop en houd deze ingedrukt, het menu zal op het LCD scherm verschijnen, druk vervolgens op de "sluiter/aan-uit" knop om toegang te krijgen tot het instellingen menu als hieronder getoond. Gebruik de "modus" knop om iedere instelling te kiezen en de "sluiter/aan-uit" knop om uw keuze te maken.

| MENU         | FUNCTIE                                 |
|--------------|-----------------------------------------|
| Datum        | Deze functie kan gebruikt worden om een |
|              | datum toe te voegen aan uw foto's en    |
|              | video's wanneer u deze maakt            |
|              | 【Aan】/【uit】/【Stel de datum in】          |
| Automatisch  | Om energie te sparen wordt de           |
| uitschakelen | videocamera na een bepaalde tijd        |

|            | automatisch uitgeschakeld. Wanneer u        |
|------------|---------------------------------------------|
|            | kiest voor "uit" houdt dat in dat de        |
|            | energiespaarfunctie is uitgeschakeld        |
|            | 【1 min】/【 3 min 】/【5 min】/【uit 】            |
| Pieptoon   | Schakelt het bedieningsgeluid:              |
|            | 【In】/【uit】                                  |
| tegenlicht | Instellen tegenlicht.(Schakeld scherm uit   |
|            | tijdens opname). 【1 min】/【 3 min 】          |
|            | /【5 min】/【Aan】                              |
| Taal       | Stel de schermtaal in:                      |
|            | <pre>[Engels] / [Frans] / [Espanol] /</pre> |
|            | [Portugees] / [Duits] / [Nederlands]        |
|            | /【Italiaans】                                |
| Frequentie | De lichtnetfrequentie dient ingesteld te    |
|            | worden afhankelijk van uw regio. Voor       |
|            | Nederland/Europa is de instelling 50Hz.     |

|                | 【50HZ】/ 【60HZ】                          |
|----------------|-----------------------------------------|
|                |                                         |
| TV modus       | U kunt de afbeeldingen op TV bekijken   |
|                | met de meegeleverde AV kabel. TV Uit    |
|                | dient ingesteld te zijn op NTSC of PAL  |
|                | afhankelijk van uw regio. 【NTSC】/【PAL】  |
| Formatteren    | Formatteer uw SD kaart inclusief de     |
|                | beschermde bestanden. Het verwijderen   |
|                | van de SD kaart tijdens het formatteren |
|                | kan de kaart beschadigen.               |
|                | 【OK】/ 【Annuleren】                       |
| Fabrieksinstel | Reset de actiecamera naar de            |
| lingen         | fabrieksinstellingen: 【OK 】/【Annuleren】 |

VIDEO MODUS

1. Zet de actiecamera aan, druk op de "modus" knop tot u bij

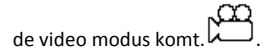

 2. Druk op de "Sluiter/aan-uit" knop om de opname te starten.
 3. Druk nogmaals op de "sluiter/aan-uit" knop om de opname te stoppen.

4. De actiecamera stopt automatisch met opnemen als het geheugen vol is.

<u>NB</u> : Bij het opnemen van video's, zal de actie camera automatisch opslaan in bestanden van 28minuten. U kunt continu opnemen voor zo lang mogelijk , maar elke 28minuten zal het een nieuw bestand op slaan en opnieuw beginnen.

#### INSTELLINGEN IN VIDEO MODUS

In de video modus kunt u verschillende video instellingen wijzigen.

| MENU         | FUNCTIE                                        |
|--------------|------------------------------------------------|
| Afmeting     | De video resolutie voor de opname wijzigen.    |
|              | Kies het kleine filmformaat om langere tijd op |
|              | te nemen. Er zijn vier keuzemogelijkheden:     |
|              | 【1080p】/ 【720p】/ 【VGA】/【QVGA】                  |
| Belichting   | Stel de belichtingswaarde handmatig in om      |
|              | ongewone lichtomstandigheden te                |
|              | compenseren:                                   |
|              | [3]/[2]/[1]/[0]/[-1]/[-2]/[-3]                 |
| Witbalans    | Stel de witbalans in zodat deze bij de         |
|              | verschillende lichtbronnen past. Er zijn vijf  |
|              | keuzemogelijkheden:                            |
|              | 【Auto】/【Daglicht】/【Bewolkt】/【TL                |
|              | verlichting】/【Gloeilamp】                       |
| Stabilisator | Gebruik de functie om te voorkomen dat u       |
|              | een bewogen filmpje opneemt.【Aan 】/            |

|           | 【Uit】                                        |
|-----------|----------------------------------------------|
| Bewegings | Als deze instelling AAN staat zal de camera  |
| detectie  | automatisch elke beweging binnen 4 meter     |
|           | detecteren en beginnen met opnemen.          |
|           | 【Aan 】/【Uit 】                                |
| Opnemen   | Geluid opnemen tijdens het maken van         |
| van audio | filmpjes                                     |
|           | 【Aan】/【Uit】                                  |
| Datum     | Deze functie kan gebruikt worden om een      |
|           | datum toe te voegen aan uw foto's wanneer u  |
|           | deze maakt. Er zijn twee keuzemogelijkheden: |
|           | 【Aan 】/【Uit 】                                |

## FOTO MODUS

1. Zet de actiecamera aan, druk op de "modus" knop tot u bij

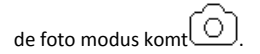

- 2. Press "sluiter/aan-uit" knop om de foto te nemen.
- 3. Als de foto gemaakt is zal het LCD scherm deze kort laten zien.
- 4. De geheugencapaciteit rechtsboven in het scherm wordt

minder bij iedere foto die gemaakt wordt.

## INSTELLINGEN IN FOTO MODUS

In de foto modus kunt u verschillende foto instellingen wijzigen.

| MENU      | FUNCTIE                                                                                                    |
|-----------|----------------------------------------------------------------------------------------------------|
| Opname    | Gebruik deze functie om de camera in                                                                                                    |
| modus     | verschillende opname modi te zetten:                                                                                                    |
|           | [Enkele] / [2s Timer] / [5s Timer] /                                                                                                    |
|           | 【10s Timer 】                                                                                                    |
| Resolutie | Hiermee kunt u de resolutie van de foto's die                                                                                                    |
|           | u maakt aanpassen:                                                                                                    |
|           | [12M]/[10M]/[9M]/[8M]/[5M]                                                                                                    |
|           |                                                                                                    |
|           | /【3M】/【1M】/【VGA】                                                                                                    |
| Kwaliteit | /【3M】/【1M】/【VGA】<br>Kies een lagere beeldkwaliteit om de grootte                                                                                                    |
| Kwaliteit | / 【3M】/ 【1M】/ 【VGA】<br>Kies een lagere beeldkwaliteit om de grootte<br>van de foto te verkleinen zodat u meer foto's                                                                                                    |
| Kwaliteit | / 【3M】/ 【1M】/ 【VGA】<br>Kies een lagere beeldkwaliteit om de grootte<br>van de foto te verkleinen zodat u meer foto's<br>kunt maken. Er zijn drie                                                                                                    |
| Kwaliteit | / 【3M】/ 【1M】/ 【VGA】<br>Kies een lagere beeldkwaliteit om de grootte<br>van de foto te verkleinen zodat u meer foto's<br>kunt maken. Er zijn drie<br>keuzemogelijkheden:                                                                                  |
| Kwaliteit | / 【3M】/ 【1M】/ 【VGA】<br>Kies een lagere beeldkwaliteit om de grootte<br>van de foto te verkleinen zodat u meer foto's<br>kunt maken. Er zijn drie<br>keuzemogelijkheden:<br>【Super fijn】/ 【Fijn】/ 【 Normaal】                                              |
| Kwaliteit | <pre>/ 【3M】/【1M】/【VGA】 Kies een lagere beeldkwaliteit om de grootte van de foto te verkleinen zodat u meer foto's kunt maken. Er zijn drie keuzemogelijkheden:         [Super fijn】/ [Fijn】/ [Normaal] U kunt de scherpte voor de foto's die u met</pre> |

|            | scherpte instelling bepaalt of de randen van                                                                                                    |
|------------|----------------------------------------------------------------------------------------------------|
|            | voorwerpen op de foto's meer of minder                                                                                                    |
|            | prominent zijn. 【Scherp】/【Normaal】/                                                                                                    |
|            | 【Zacht】                                                                                                    |
| Belichting | Stel de belichtingswaarde handmatig in om                                                                                                    |
|            | de ongewone lichtomstandigheden te                                                                                                    |
|            | compenseren : 【3】/【2】/【1】/【0】/                                                                                                    |
|            | 【-1】/【-2】/【-3】                                                                                                    |
| Witbalans  | Stal da withalans in zadat daza hii da                                                                                                    |
|            | Ster de Witbalans in 200at deze bij de                                                                                                    |
|            | verschillende lichtbronnen past. Er zijn vijf                                                                                                    |
|            | verschillende lichtbronnen past. Er zijn vijf<br>keuzemogelijkheden:                                                                                                    |
|            | verschillende lichtbronnen past. Er zijn vijf<br>keuzemogelijkheden:<br>【Auto】 / 【Daglicht】 / 【Bewolkt】 / 【TL                                                                                                    |
|            | verschillende lichtbronnen past. Er zijn vijf<br>keuzemogelijkheden:<br>【Auto】 / 【Daglicht】 / 【Bewolkt】 / 【TL<br>verlichting】 / 【Gloeilamp】                                                                              |
| Kleur      | verschillende lichtbronnen past. Er zijn vijf<br>keuzemogelijkheden:<br>[Auto] / [Daglicht] / [Bewolkt] / [TL<br>verlichting] / [Gloeilamp]<br>Stel het kleureffect in om een kleurnuance                                |
| Kleur      | verschillende lichtbronnen past. Er zijn vijf<br>keuzemogelijkheden:<br>[Auto] / [Daglicht] / [Bewolkt] / [TL<br>verlichting] / [Gloeilamp]<br>Stel het kleureffect in om een kleurnuance<br>aan de video toe te voegen: |

|              | / 【Levendig】                                 |
|--------------|----------------------------------------------|
| ISO          | Het ISO menu maakt het mogelijk de           |
|              | gevoeligheid van uw camera voor het licht in |
|              | de omgeving in te stellen.                   |
|              | 【Auto】/【100】/【200】/【400】                     |
| Scene        | U kunt de scene modus kiezen bij de foto die |
| modus        | u wilt maken.                                |
|              | [Auto]/[Omgeving]/[Portret]/[Nacht           |
|              | omgeving】/【Nacht portret】/【Hoge              |
|              | gevoeligheid】/【 Strand 】                     |
| Stabilisator | Gebruik de functie om te voorkomen dat u     |
|              | een bewogen foto maakt. 【Aan 】 / 【 Uit 】     |
| Continu      | Gebruik deze functie om 6 foto's achter      |
| opname       | elkaar te nemen. 【 Aan 】 / 【 Uit 】           |

#### AFSPEELMODUS

1. Zet de actiecamera aan, druk op de "modus" knop tot u bij

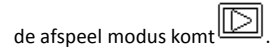

 Om door de verschillende bestanden te bladeren, houdt u de "modus" knop ingedrukt en laat u los op het bestand dat u wilt bekijken.

3. Bij het bekijken van de foto's drukt u op de "sluiter/aan-uit" knop om het wis menu op te roepen, gebruik de "modus" knop om JA te selecteren, en druk dan op de "sluiter/aan-uit" knop om het bestand te wissen.

4. Bij het bekijken van video's drukt u op de "sluiter/aan-uit" knop om het afspelen en wissen menu op te roepen, gebruik de "modus" knop om te selecteren, en druk dan op de "sluiter/aan-uit" knop om te bevestigen.

#### AANSLUITING VIA TV

1. Sluit de actiecamera aan op een TV via de HDMI kabel.

 Zet de TV en de actiecamera aan, en stel de TV in op de HDMI modus.

3. Als de HDTV is aangesloten, zal het scherm van de actiecamera zwart worden en de TV laat zien wat er op de camera getoond zou worden. Vanaf hier kunt u uw bestanden afspelen op uw TV door de voorgaande stappen te volgen in afspeel modus.

#### DE MONTAGE-ACCESSOIRES GEBRUIKEN

Om deze actiecamera makkelijker te kunnen gebruiken tijdens buitensporten of onder water, hebben we twee soorten bevestigingsmiddelen bijgesloten. Bevestiging **a** wordt gebruikt om op een fiets te bevestigen en bevestiging **b** wordt gebruikt om op een helm te bevestigen.

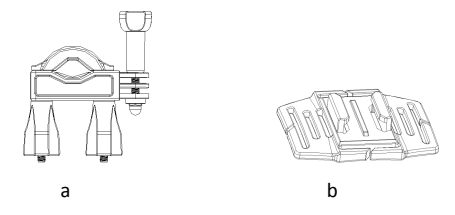

## DE ACTIECAMERA MONTEREN OP EEN FIETS

 Neem de bevestiging a en bevestig deze op het stuur van een fiets door het rubber deel te plaatsen en de schroeven aan te draaien.

2. Kies de aansluitingen uit de drie hieronder gegeven opties

en bevestig deze aan deel 1 van hoofdbevestiging a.

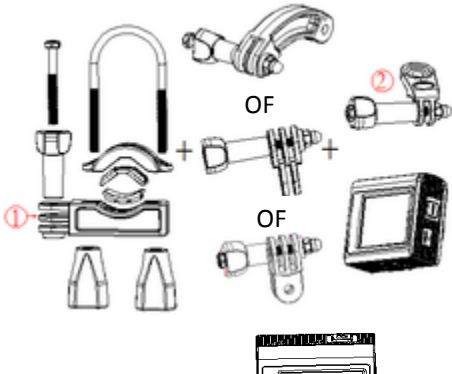

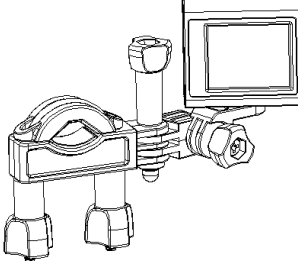

 Bevestig verbindingsstuk 2 die een metalen schroef heeft op het laatste verbindingsstuk.

 Bevestig het verbindingsstuk voor het statief op de metalen schroef van bevestiging 2.

5. Stel deze schroeven bij om de camcorder steviger en

handiger vast te zetten.

DE ACTIECAMERA MONTEREN OP EEN HELM

1. Plaats de camera in de waterproof behuizing of de beugel en vergrendel deze.

 Bevestig verbindingsstuk 3 op de hoofdbevestiging b volgens onderstaand voorbeeld.

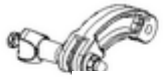

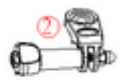

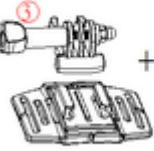

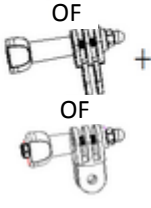

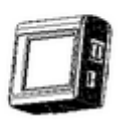

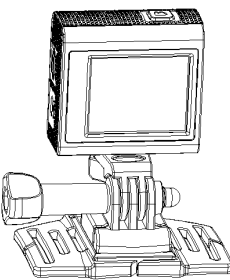

 Kies (een, meerdere, geen) verbindingsstuk uit de drie hierboven gegeven opties en bevestig deze aan verbindingsstuk 3.

 Bevestig verbindingsstuk 2 die een metalen schroef heeft op het laatste verbindingsstuk.

 Bevestig het verbindingsstuk voor het statief op de metalen schroef van bevestiging 2.

 Stel deze schroeven bij om de camcorder steviger en handiger vast te zetten.

 Na het correct bevestigen van de camcorder op de bevestiging, gebruikt u een riempje om deze op de helm te bevestigen.

Steek een riempje in de beide uiteinden van de

hoofdbevestiging **b**, stel de lengte in voor de maat van de helm

en maak het riempje dan vast aan uw helm.

#### WATERPROOF BEHUIZING ZORGINSTRUCTIES

Voor het verzegelen van de waterproof behuizing houdt u de rubber afdichting van de camera behuizing schoon. Een enkele haar of zandkorrel kan lekkage veroorzaken. U kunt dit testen door de behuizing te sluiten zonder de camera te plaatsen. Dompel de behuizing volledig onder in water gedurende een minuut. Neem de behuizing uit het water, droog de buitenkant af met een handdoek en open de behuizing. Als de binnenkant helemaal droog is, is de behuizing veilig onder water te gebruiken.

Na ieder gebruik in zout water dient u de buitenkant grondig na te spoelen met zoet water en af te drogen. Nalaten dit te doen kan uiteindelijk leiden tot corrosie van de scharnier en opbouw van zout in de afdichting wat ook tot corrosie kan leiden. Om de afdichting te reinigen, spoelt u deze af in zoet water en schudt u hem droog (afdrogen met een handdoek kan pluisvorming tot gevolg hebben waardoor de afdichting niet meer waterdicht is). Plaats de afdichting terug in de groeven in de achteropening van de behuizing.

Let op: de waterproof behuizing is geschikt voor gebruik tot 30 meter diepte.

#### DE BESTANDEN DOWNLOADEN OP UW COMPUTER

De camera heeft een plug-and-play functie. Sluit het apparaat aan op de computer met de USB kabel. Zet de camera aan en dan schakelt deze automatisch in de MSDC modus.

Om de afbeeldingen en filmpjes van uw digitale videocamera te downloaden, sluit u de camera aan op uw computer. De USB aansluiting op de camera zit onder de micro SD kaartgleuf, sluit de USB kabel vanaf hier aan op de PC/laptop.

1. Bij de eerste keer aansluiten zal de driver

automatisch geïnstalleerd worden en onderstaande

verschijnt op het scherm.

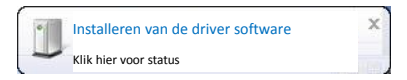

2. Wanneer deze geïnstalleerd is verschijnt het

onderstaande.

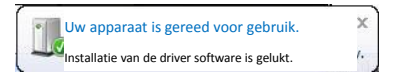

3. Het icoon voor de verwijderbare schijf dient op het

scherm getoond te worden. Het volgende menu

verschijnt op uw computer.

Druk op "Importeer foto's en video's".

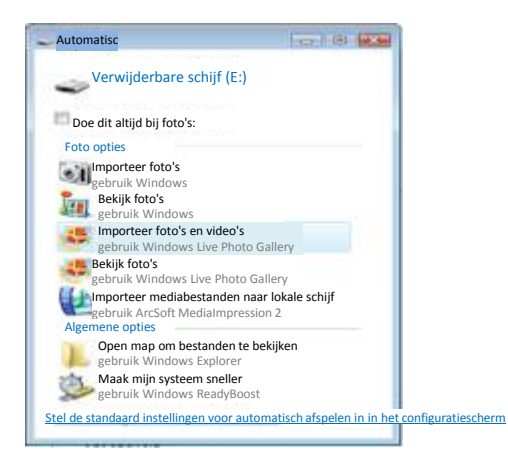

4. Welkomst menu verschijnt. Druk op "volgende".

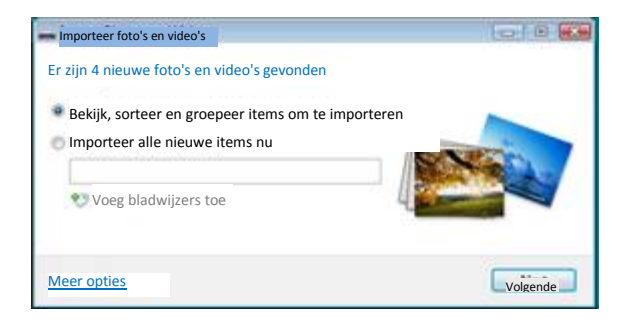

5. Selecteer "bekijk, sorteer en groepeer items om te

importeren".

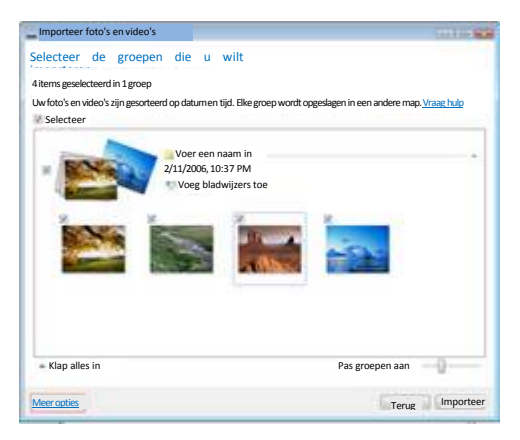

6. Druk op "meer opties" om de directory te selecteren waar

u wilt dat de bestanden worden opgeslagen.

| Opties/Import                 | opties                                                                              |                           |                  | -      |
|-------------------------------|-------------------------------------------------------------------------------------|---------------------------|------------------|--------|
| Instellingen                  | Camera's                                                                            |                           | 14               |        |
| voor:                         | Foto's                                                                              |                           | Bladeren         |        |
| Importeer in:                 | Naam                                                                                |                           |                  |        |
| Naam map:                     | Originele bestandsnaan                                                              | n                         |                  |        |
| Naam                          | Himalayas\DSC_1234.jp                                                               | g                         |                  | _      |
| bestand:                      |                                                                                     |                           |                  |        |
| Open W<br>Wis bes<br>Draai fo | indows Live Photo Gallen<br>tanden van apparaat na ir<br>to's tijdens het importere | y na imp<br>nportere<br>n | orteren bes<br>n | tanden |
| Wijzig stand                  | aardinstellingen auto                                                               | matisch                   |                  |        |
|                               | 6                                                                                   | OK                        | Annu             | leren  |

- 7. Druk op "OK".
- Druk op "importeren" om de overdracht van foto's naar uw computer te starten.

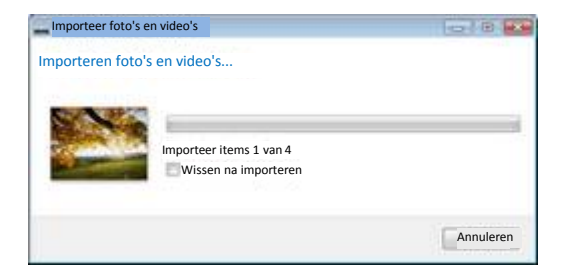

9. Uw bestanden worden nu overgebracht. Als dit gereed is

kunt u uw foto's bekijken in Windows Live Photo Gallery.

## PROBLEEMOPLOSSING

| Probleem            | Oplossing                      |
|---------------------|--------------------------------|
| Ik kan geen         | Controleer of alle kabels goed |
| bestanden naar de   | zijn aangesloten.              |
| PC uploaden         | Stel de camera in op MSDC      |
|                     | modus.                         |
| lk druk op de       | Wacht tot het verwerken van de |
| sluiterknop, maar   | gegevens voltooid is en maak   |
| deze reageert niet. | dan de volgende foto.          |
|                     | Of                             |
|                     | Wis enkele foto's van de       |
|                     | SD/MMC kaart als het geheugen  |
|                     | vol is.                        |
| Het apparaat        | Druk met een puntig voorwerp   |
| reageert niet       | de resetknop in en zet het     |

|                      | apparaat dan weer aan.        |
|----------------------|-------------------------------|
| "Kaart error"        | Formatteer uw micro SD kaart. |
| verschijnt als de SD | Probeer nogmaals.             |
| kaart geplaatst is.  |                               |
|                      | Gebruik micro SD kaarten met  |
|                      | klasse 4 of meer snelheid om  |
|                      | zeker te zijn van een goede   |
|                      | prestatie.                    |

LET OP: Als resultaat van continue verbeteringen, kunnen het

ontwerp en de specificaties van het product enigszins afwijken

van het product zoals afgebeeld op de verpakking.